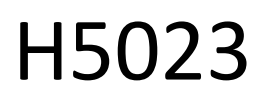

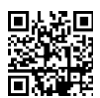

GoSmart code keypad

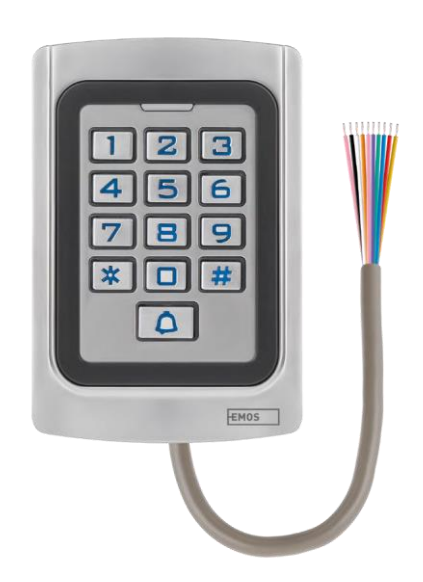

# 

| Safety instructions and warnings | 2  |
|----------------------------------|----|
| Contents of the package          | 3  |
| Technical Specifications         | 3  |
| Description of the device        | 4  |
| Installation and assembly        | 5  |
| Pairing with an app              | 9  |
| Controls and functions           | 14 |
| Troubleshooting FAQ              | 18 |

## Safety instructions and warnings

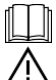

Before using the device, read the instructions for use.

Observe the safety instructions in this manual.

EMOS spol. s r.o. declares that the product H5023 complies with the essential requirements and other relevant provisions of the directives. The equipment can be operated freely in the EU.

The Declaration of Conformity can be found on the website http://www.emos.eu/download.

The equipment can be operated on the basis of general authorisation No. VO-R/10/07.2021-8 as amended.

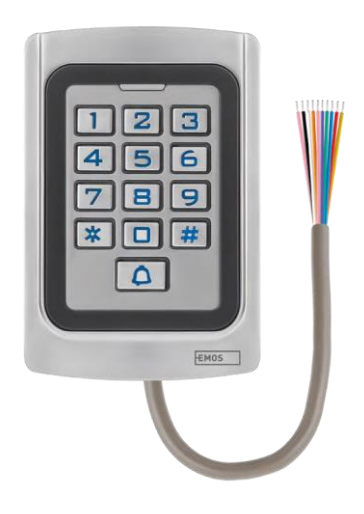

# Contents of the

package Code keypad User manual Screwdriver 2× rubber insert 3× screws

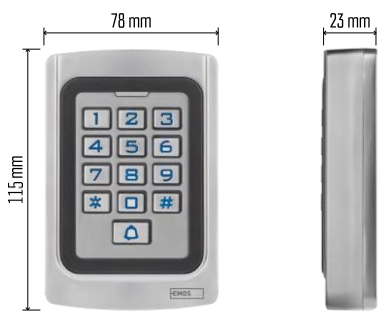

Technical Specifications Power supply: DC 12-24V Dimensions: 23 × 78 × 115 mm Communication protocol: 2.4 GHz WI-FI (IEEE802.11b/g/n) Operating temperature: -45 °C to 60 °C Operating humidty: ≤ 90% RH Maximum number of users: 2000 IP protection: IP68 APP: EMOS GoSmart for Android and iOS

### Notice

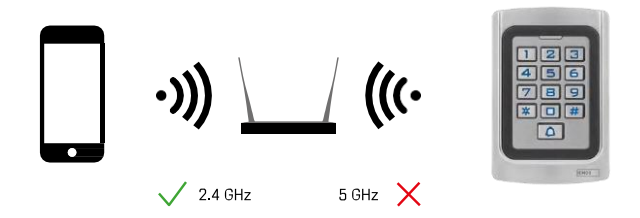

The keyboard only supports 2.4GHz Wi-Fi (does not support 5GHz).

# Description of the device

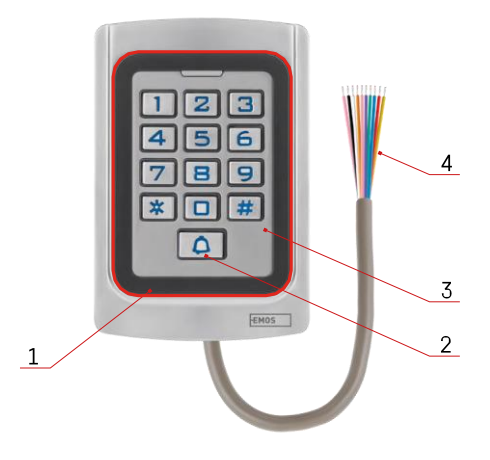

- 1 RFID chip honouring area
- 2 Bell button
- 3 Keyboard
- 4 Cabling

## Description of cabling

|        |           | -                                                                                            |
|--------|-----------|----------------------------------------------------------------------------------------------|
| Colour | Functions | Description                                                                                  |
| Pink   | BELL_A    | One end of the contact to the gong (bell)                                                    |
| Pink   | BELL_B    | The other end of the contact to the gong (bell)                                              |
| Green  | D0        | Wiegand output D0 (for external readers)                                                     |
| White  | D1        | Wiegand output D1 (for external readers)                                                     |
| Yellow | EXIT      | Contact for EXIT button. The other end connects to GND. (Connecting to GND unlocks the lock) |
| Red    | 12V+      | Power supply 12V+ DC                                                                         |
| Black  | GND       | Grounding 12V - DC                                                                           |
| Blue   | NO        | NO contact                                                                                   |
| Violet | COM       | COM contact                                                                                  |
| Orange | NC        | NC contact                                                                                   |

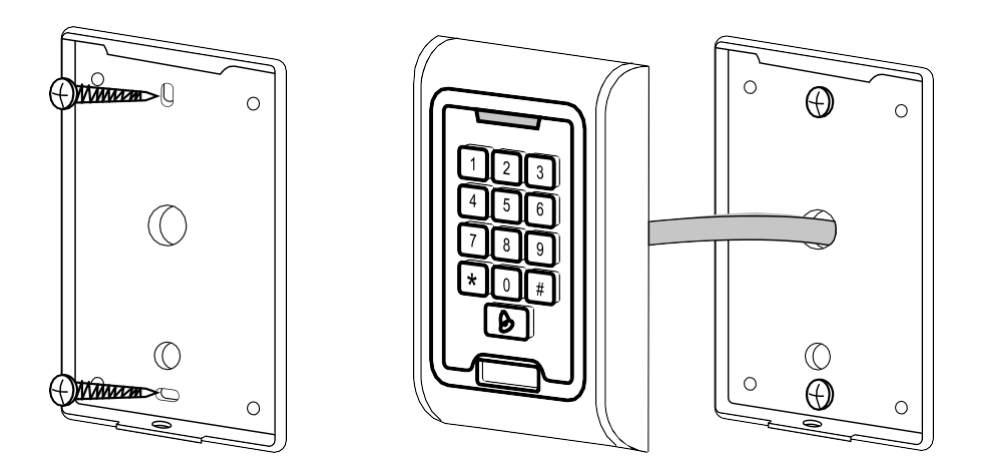

- 1. Screw the back cover on using the screws provided. The cabling must be ready before installing the keyboard.
- 2. Connect the cables according to your needs.
- 3. Place the keyboard on the back cover and screw it in place using the bottom bracket.

Connecting the cabling Basic wiring diagram

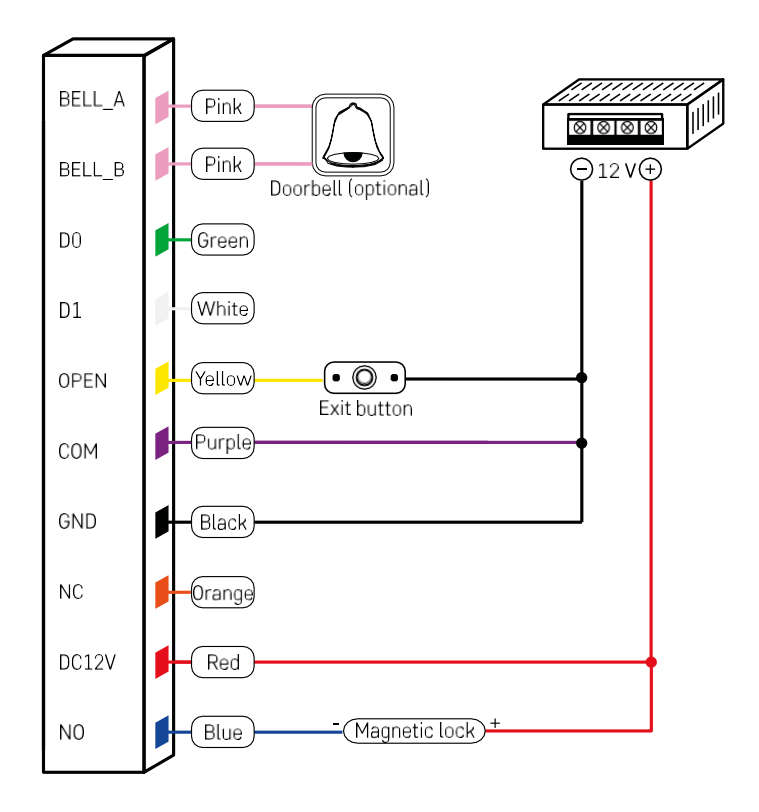

The most basic keyboard wiring with lock, exit button and possibly external gong (pink cables). However, this wiring is only possible when using a lock with low power consumption (< 0.5 A). From the EMOS range, the C0030 lock can be used. The use of a lock with a higher consumption requires an additional power supply (shown in the following diagram).

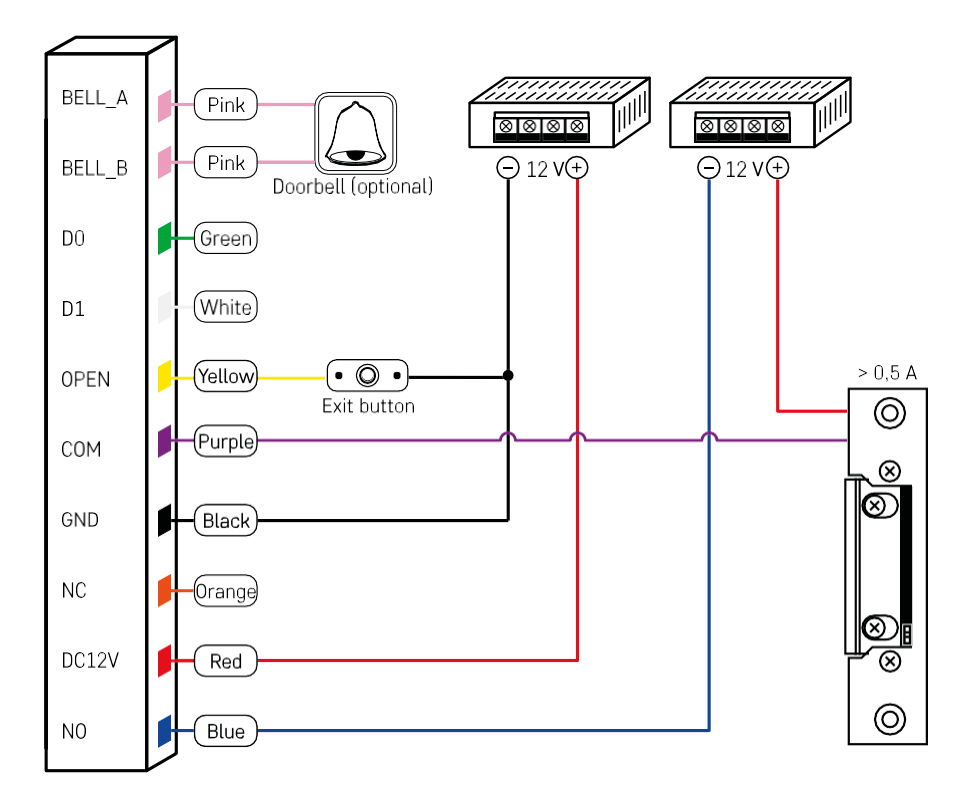

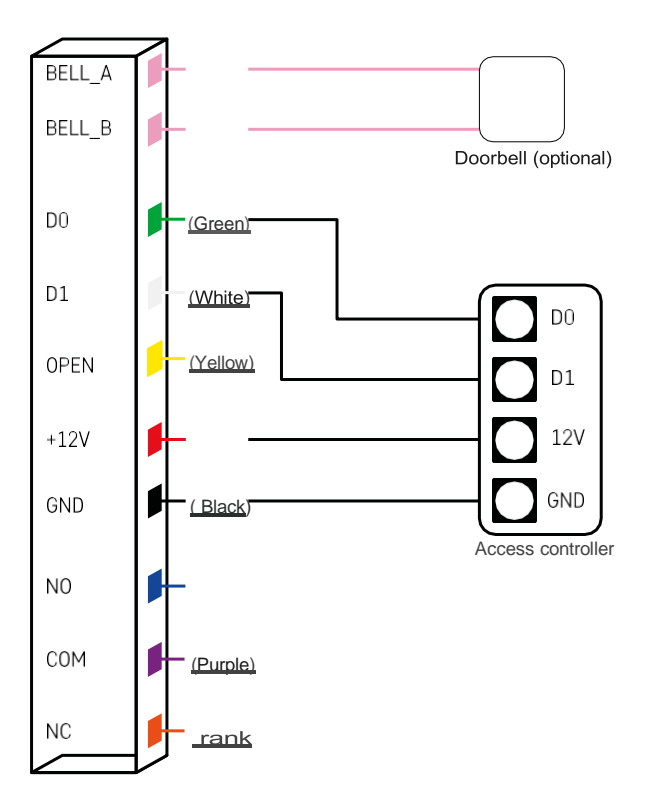

## Pairing with an app

Installing the EMOS GoSmart app

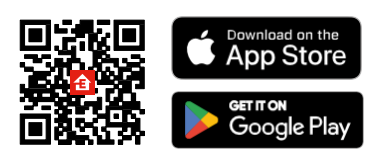

The app is available for Android and iOS via Google play and the App Store. To download the app, please scan the relevant QR code.

### Steps in the EMOS GoSmart mobile app

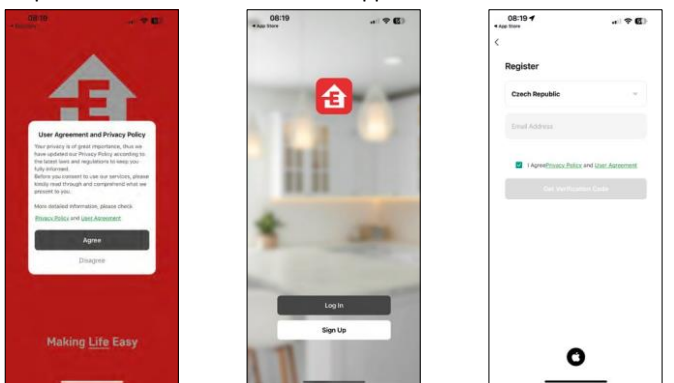

Open the EMOS GoSmart app and confirm the privacy policy and click I agree. Select the registration option. Enter the name of a valid email address and choose a password. Confirm your consent to the privacy policy. Select register.

| 12.56 @@# • · · · · · · · · · · · · · · · · · ·                                                                                                    | 1256 西 奇望 · 句法 · 句法 · 句和書                                                         | 1257 문력함 · · · · · · · · · · · · · · · · · · ·      |
|----------------------------------------------------------------------------------------------------|-----------------------------------------------------------------------------------|-----------------------------------------------------|
| Myhome -                                                                                                    | < Add Device E                                                                    | ×                                                   |
| Welcome Home                                                                                                    | Searching for ready devices Make sure your device has<br>entered primity motion   | Select 2.4 GHz Wi-Fi Network and<br>enter password. |
| a particular and a second second se | Discovering devices                                                               | If your WHI to SERIE please set it to be 2.404b.    |
| All Devices Obývací pokoj Hlavní ložnice                                                                                                    | A00                                                                               | Contrast internet internet                          |
|                                                                                                    |                                                                                   | a stational and                                     |
|                                                                                                    |                                                                                   | 🛹 Wi-Fi - 2.4Ghz + 🕆 🙄                              |
|                                                                                                    | Add Manually                                                                      |                                                     |
|                                                                                                    | teteet                                                                            | 😤 EmosCZ_Smart 🚐                                    |
|                                                                                                    | Lighting an 200 Steam an 120 CARE AND AND                                         |                                                     |
| No-devices A                                                                                                    | mental II II II                                                                   |                                                     |
|                                                                                                    | Derten B                                                                          | Next                                                |
| Add Device                                                                                                    | Carrens Corress Corress<br>Enerties Population Industries<br>Totice Totice Totice |                                                     |
|                                                                                                    |                                                                                   |                                                     |
|                                                                                                    | Convers Votes Units                                                               |                                                     |
|                                                                                                    | Post Post                                                                         |                                                     |
|                                                                                                    | Trinary                                                                           |                                                     |
|                                                                                                    | Cannon Maria                                                                      |                                                     |
|                                                                                                    | Protect Designer context<br>Ph155 aP-504 Ph064X                                   |                                                     |
| III 0 4                                                                                                    | III 13 K                                                                          | III. 0. K                                           |

Select Add device.

Select a GoSmart product category and select the IP-006AX

Enter the name and password of your Wi-Fi network. This information remains encrypted and is used to allow the keyboard to communicate with your mobile device remotely.

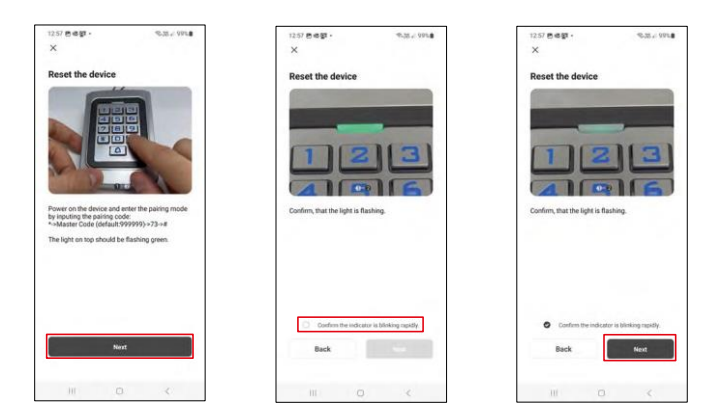

Turn on the keypad and reset it by entering the code: \* -> Master code (default: 999999) -> 73 -> #. The LED should flash green.

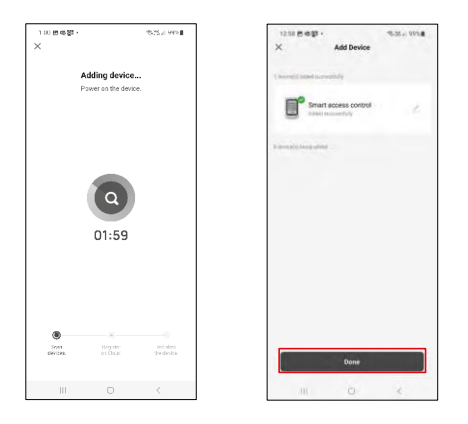

The device will be automatically searched. After pairing, the keyboard can be renamed.

# Icons and indicator lights

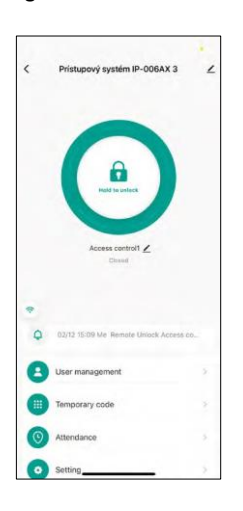

|                                        | Remote keypad unlock and lock button                                                                         |
|----------------------------------------|----------------------------------------------------------------------------------------------------|
| Access control1 🗡                      | Keyboard naming and the ability to rename the keyboard                                                       |
| Closed                                 | Current lock status (Locked/unlocked)                                                                        |
| <u>/</u>                               | Additional settings                                                                                          |
| 02/12 15:09 Me Remote Unlock Access co | Record of events                                                                                             |
| 8                                      | User management                                                                                              |
|                                        | Setting a one-time code (a universal<br>permanent code can also be set)                                      |
| 0                                      | Attendance setup and tracking (Feature is currently under development, instructions will be added later)     |
| 0                                      | Settings - You can enable or disable remote<br>unlocking and set member rights to this style of<br>unlocking |

| 13:51                       | - 10            | 20      |
|-----------------------------|-----------------|---------|
| <                           |                 |         |
| Access control              | IP-006AX 3      | 2       |
| Device Information          |                 |         |
| Tap-to-Run and Automation   | ,               |         |
| Device Offline Notification |                 |         |
| Offline Notification        |                 |         |
| Others                      |                 |         |
| Create Group                |                 |         |
| FAQ & Feedback              |                 |         |
| Add to Home Screen          |                 |         |
| Check Device Network        | Check           | Now >   |
| Device Update               | No updates avai | lable > |
| Remove                      | Device          |         |
|                             |                 |         |
|                             |                 |         |

Explanation of additional settings

- Device information Basic device information
- Tap-To-Run and Automation scenes and automations assigned to this device (however, automations performed by the button itselfare not displayed)
- Offline notification Notification when the device is offline for more than 8 hours (e.g. power failure)
- Create Group create a group of similar devices (Better for lights, for example grouping all lights in a kitchen)
- Faq and Feedback Frequently Asked Questions and Feedback
- Add to Home screen Create a device icon for your phone's main menu
- Check Device Network Check Wifi network functionality
- Device Update Device Update
- Remove Device evaporating the device

#### User management

| User managemen     | +     | Cancel Add                      | user Next slavo                       | 4           |        |
|--------------------|-------|---------------------------------|---------------------------------------|-------------|--------|
| user Metropiccount |       | User name                       | · · · · · · · · · · · · · · · · · · · | 0           |        |
| Administrator      | Users | Countrylance                    | Sizuskia +421. 1                      | Richard     |        |
|                    |       | User account                    |                                       | Rener       | ***    |
|                    |       | Administrator                   |                                       | O Code      |        |
|                    |       | Administrative continues during | territoria and community, but         | O Add       |        |
| Ä                  |       |                                 |                                       | Card        |        |
| The same           |       |                                 |                                       | Cardy O Add |        |
|                    |       |                                 |                                       | Validity    | Farmer |
|                    |       |                                 |                                       |             |        |
|                    |       |                                 |                                       |             |        |
|                    |       |                                 |                                       |             |        |

Users can be added using the "+" icon. If the user has created an account in the EMOS GoSmart application, then in the "User Account" field, just enter the mail to which this account was created and you can easily link the lock control with its application (Each administrator must have his own account). Regular users can also be added either by using an account or by simply entering a name.

When you click on a user, a menu appears to add and manage the RFID codes and chips associated w i t h that account. Codes and chips can be added using the "+" button.

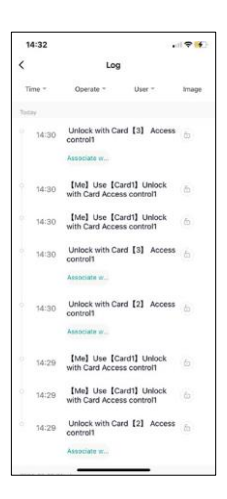

### Record of events

The record stores all activities related to opening and locking the lock. This makes it easy to see who opened the lock, when and with what. If you have a chip or code that is not associated with a specific user, use the "Associate..." button. (button to associate a code or chip with a previously created user.

| <                 | Add temporary code | Log reco       |
|-------------------|--------------------|----------------|
| Code type         |                    |                |
| Permanent         | Single-use code    |                |
| Please input 6 di | gitals code        |                |
|                   | Randon             | nly generated  |
| Code name         |                    |                |
| Start of validity | 2024               | W02/26 13:45 > |
| Expiry date       |                    |                |
| Repeat            |                    | <b>O</b>       |
|                   |                    |                |
|                   |                    |                |
|                   |                    |                |
|                   | China              |                |
|                   | Sarre              |                |

Managing temporary PINs

If you need to create a universal code (e.g. for a visitor) to open the lock, you can use the temporary code setting.

First, you need to choose whether the code is permanent or one-time. For a permanent code, you can specify the length of validity of the code and you will be able to open it until it expires. A one-time code will be erased once entered on the keypad and cannot be used again.

C Setting Enable Remote unlocking Remote unlocking C Admine & Ourer > Admine & Ourer > Setting permissions for remote unlocking

In this setting, you can easily enable or disable phone unlocking and also specify whether only administrators or regular users can unlock in this style.

# Controls and functions

## Keyboard settings

Setting up the keypad is done either from the app or by entering numeric codes directly into the keypad. All codes can be found in the table below:

| Action                                                         | Code                                                          | Description                                                                                                    |  |
|----------------------------------------------------------------|---------------------------------------------------------------|----------------------------------------------------------------------------------------------------|--|
| PIN unlocking                                                  | PIN #                                                         |                                                                                                    |  |
| Enter<br>programming<br>mode                                   | * Master #                                                    | In the factory settings, the<br>master code is 999999 We<br>strongly recommend<br>changing it after setting all<br>the necessary parameters. |  |
| Exit<br>from the<br>programming<br>mode                        | *                                                             | Return to normal keyboard operation                                                                                                    |  |
| To start<br>pairing<br>with an<br>applicatio<br>n              | 7 3 #                                                         | After entering the code,<br>the LED will flash green<br>and the device will be<br>found using GoSmart<br>Applications                        |  |
| You must be                                                    | e in programming mode before entering any of the following co | odes!                                                                                                    |  |
| Changing the<br>master<br>code                                 | 0 New code # New code #                                       | The main code must<br>be 6<br>characters<br>long                                                                                             |  |
| Mode 1:<br>Input only<br>with RFID<br>chip                     | 30#                                                           | Only people with a<br>valid RFID chip will be<br>allowed to enter                                                                            |  |
| Mode 2: RFID<br>chip input<br>and at the same<br>time the code | 31#                                                           | Entry will be granted<br>only after the chip is<br>attached <b>and the</b><br><b>following</b> entry is<br>made<br>code                      |  |
| Mode 3:<br>Input with<br>RFID chip or<br>code                  | 32#                                                           | Entry will be granted<br>only after attaching a<br>chip<br>or by entering the code                                                           |  |
| Member management in mode 3 (RFID or PIN - 32#)                |                                                               |                                                                                                    |  |
| Adding a<br>member<br>with a PIN<br>code                       | 1 User ID # PIN #                                             | The member ID can<br>be any number<br>between<br>1 a 2000. PIN can be<br>from 0000 to 999999,<br>outside 1234.                               |  |

| Quickly add<br>more<br>members                                                                         | 1 User_1 ID # PIN #<br>User_2 ID # PIN #         |                                                                                                    |
|----------------------------------------------------------------------------------------------------|--------------------------------------------------|----------------------------------------------------------------------------------------------------|
| To delete an<br>individual<br>member's PIN<br>code                                                     | 2 User ID #                                      |                                                                                                    |
| Change PIN<br>code (outside<br>programming<br>mode)                                                    | * User ID # Old PIN # New PIN #                  | ew PIN #                                                                                                    |
| Action                                                                                                 | Code                                             | Description                                                                                                    |
| Adding an RFID<br>chip - method<br>1                                                                   | 1 Read RFID #                                    | By not entering the<br>member ID in this method,<br>the keyboard assigns chips<br>to members automatically<br>from 1 to 2000 |
| Adding an RFID<br>chip - method<br>2                                                                   | 1 User ID # Read RFID #                          | 1 member ID = 1 RFID chip                                                                                                    |
| Erasing the<br>RFID chip                                                                               | 2 Read RFID #                                    |                                                                                                    |
| Deleting a member                                                                                      | 2 User ID #                                      |                                                                                                    |
| Deleting all<br>members                                                                                | 2000#                                            | Erases all PINsand RFID<br>chips. However, it does<br>not delete the public<br>PIN.                                          |
|                                                                                                    | Member management in mode 2 (RFID and PIN - 31#) |                                                                                                    |
| Adding RFID chip<br>and PIN (0000<br>- 999999 off<br>1234)                                             | 6 Read RFID New PIN #                            |                                                                                                    |
| Changing the<br>PIN assigned<br>to the RFID chip<br>(outside the<br>programming<br>mode) -<br>method 1 | * Read RFID New PIN #<br>New PIN #               |                                                                                                    |
| Changing the<br>PIN assigned<br>to the RFID chip<br>(outside the<br>programming<br>mode) -<br>method 2 | * User ID # Old PIN #<br>New PIN # New PIN #     |                                                                                                    |
| To delete a<br>PIN code<br>and the assigned<br>RFID chip                                               | 2 User ID #                                      |                                                                                                    |
| 1                                                                                                    | Member management in mode 1 (RFID only - 30#)    |                                                                                                    |

| Adding an RFID<br>chip - method<br>1                    | 1 Read RFID #           |                                                                                                    |
|---------------------------------------------------------|-------------------------|----------------------------------------------------------------------------------------------------|
| Adding an RFID<br>chip - method<br>2                    | 1 User ID # Read RFID # |                                                                                                    |
|                                                         | Other options           |                                                                                                    |
| Creating a<br>universal<br>(public) PIN                 | 9 New PIN #             | Anyone with a public<br>code will be able to<br>unlock                                                                   |
| To delete a<br>universal<br>(public) PIN                | 9 #                     |                                                                                                    |
| Action                                                  | Code                    | Description                                                                                                    |
| Mode setting:<br>relay time<br>switching                | 50#                     | When opened, the lock will lock after a set time.                                                                        |
| Lock relay trip<br>length                               | * Master # 4 0~99 #     | 0~99 - seconds setting                                                                                                   |
| Mode settings:<br>Manual locking                        | 51#                     | After opening, the lock<br>remains unlocked<br>and can only be locked by<br>reloading the chip<br>or by entering a code. |
| Switching on the<br>WG26/34<br>reader's Wiegand<br>mode | 5226,34#                |                                                                                                    |

### Description of keypad sound and light signaling

| Status                     | LED                 | Sound signalling |
|----------------------------|---------------------|------------------|
| Standby mode               | Glows red           | -                |
| Pressing a key             |                     | Веер             |
| Successful operation       | Green               | Beep-            |
| Unsuccessful operation     |                     | Beep-Beep-Beep   |
| Enter programming mode (*) | Slowly flashing red | Beep-            |
| Programming mode           | Slowly flashing red |                  |
| Exiting programming mode   | Problikne green     | Beep-            |
| Opening the lock           | Green               | Beep-            |

Exporting and importing data to and from the second keyboard

If you need to transfer data such as PIN codes, added RFID chips, settings, etc. to a second keypad (e.g. for another entrance), the keypad allows the transfer of this data using the backup function.

First you need to connect the green and white cables of both keyboards (i.e. green to green and white to white). Keyboard A: Original keyboard with all data. Keyboard B: The second keyboard to which the data will be uploaded. The first step is to enter the following code on keypad B:

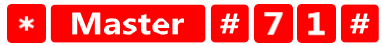

And then on the A key this code:

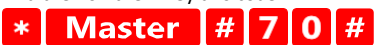

Both keypads will flash green during the data transfer and remain red when the transfer is complete.

### Programming MASTER and DELETE chips

If you need to program a large number of chips at once or add or remove chips periodically, you can create 2 master chips, which simplifies the process greatly so you don't have to enter programming mode each time you program.

It is necessary to allocate 2 RFID chips to be used as MASTER and DELETE (we recommend to distinguish them by color), and then restore the unit to factory settings. The reset should not erase any pre-programmed PINs or chips. This is done using the code erase function described above.

Resetting the keyboard and adding the main chips:

- 1. Disconnect the power supply
- 2. If you have the EXIT button engaged, press it several times, then hold it down. (The EXIT button can be simulated by attaching a yellow wire to GND or the body of the keyboard)
- 3. While holding down the EXIT button, connect the power back to the keyboard.
- 4. Release the EXIT button when the keyboard turns on.
- 5. The LED light should turn green.
- 6. Attach the first chip that becomes the MASTER chip.
- 7. Attach a second chip, which becomes the DELETE chip.
- 8. Once both chips are attached, the keyboard confirms the process with two short and one long beep.

If you have the MASTER chips programmed, now just add the MASTER chip and then the other chips you want to unlock the lock. Add the chips one at a time, and once you have the desired number, press the *\** button.

The same procedure is used for the DELETE chip, with the difference that it does not add chips, but deletes them.

## Troubleshooting FAQ

I can't get the devices to pair. What can I do?

- Make sure you are using a 2.4GHz Wi-Fi network and have a strong enough signal
- Allow the app all permissions in the settings
- Make sure you are using the latest version of the mobile operating system and the latest version of the app

Who all can use the equipment?

- Facilities must always have an admin (owner)
- Admin can share the equipment with the remaining household members and assign them rights